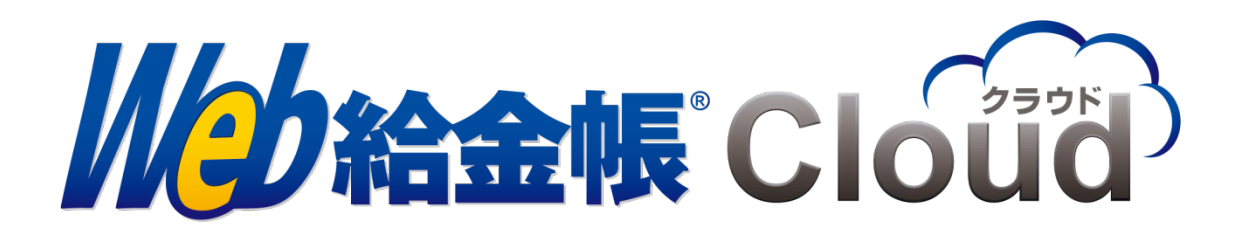

# 給与データ変換ツール for 給与大臣

Copyright© 2018, 2024 by Intercom, Inc. All rights reserved.

## 目次

| はじめに                           | 3  |
|--------------------------------|----|
| マニュアルの表記                       | 3  |
| 1. 対応給与計算ソフト                   | 4  |
| 2. Web 給金帳 Cloud へのログイン        | 5  |
| 3. 給与データ変換ツールのダウンロード           | 6  |
| 4. 給与データ変換ツールの設定               | 8  |
| 4.1 データベース連携の設定                | 9  |
| 4.2 ファイル連携の設定                  | 10 |
| 5. 給与データの出力                    | 11 |
| 5.1. データベース連携の出力               | 11 |
| 5.2.ファイル連携の出力                  | 13 |
| 6. Web 給金帳 Cloud での明細書作成       | 15 |
| 7. 給与大臣からの CSV ファイルの出力(ファイル連携) | 17 |
| 7.1. 給与または賞与の CSV ファイル出力       | 17 |
| 7.2.源泉徴収票の CSV ファイルの出力         | 20 |

#### はじめに

このマニュアルは、給与大臣シリーズの給与情報から出力した明細データ CSV ファイルを 変換し、Web 給金帳 Cloud の給与明細配信システムへアップロードする操作について説明し ます。

#### マニュアルの表記

- このマニュアルでの操作は、Windows での操作を基に記載しています。
- このマニュアルでの操作は、マウスの使用を前提としています。
- このマニュアルの内容は、予告なく変更される場合があります。あらかじめご了承ください。
- このマニュアルでは、「給与大臣 NX」、「給与大臣 NX Super」、「給与大臣 NX ERP」を総
   称して、「給与大臣」と表記しています。

【給与作成を行うまでの操作の流れ】

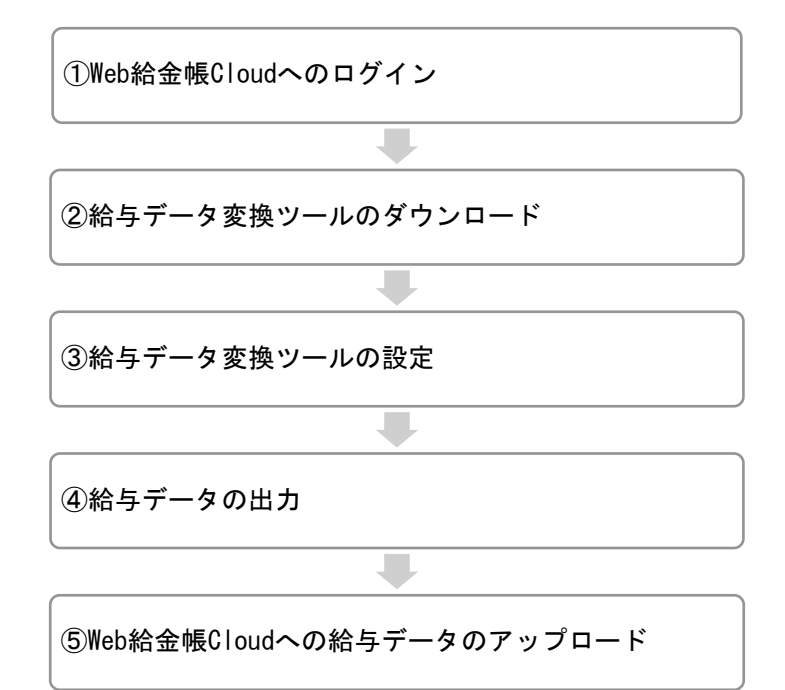

## 1. 対応給与計算ソフト

Web 給金帳 Cloud は、給与大臣の以下のシリーズに対応しています。

- 給与大臣 NX Ver4 ※1
- 給与大臣 NX Ver4 Super ※1
- 給与大臣 NX Ver4 ERP ※2
- 給与大臣 NX Ver3 ※1
- 給与大臣 NX Ver3 Super ※1
- 給与大臣 NX Ver3 ERP ※2

※CSV 連携の場合、明細印字項目に制限事項があります。

## 2. Web 給金帳 Cloud へのログイン

Web ブラウザーを起動して、下記の URL にアクセスします。ログイン画面が表示されます。

https://dcenter.jp/login

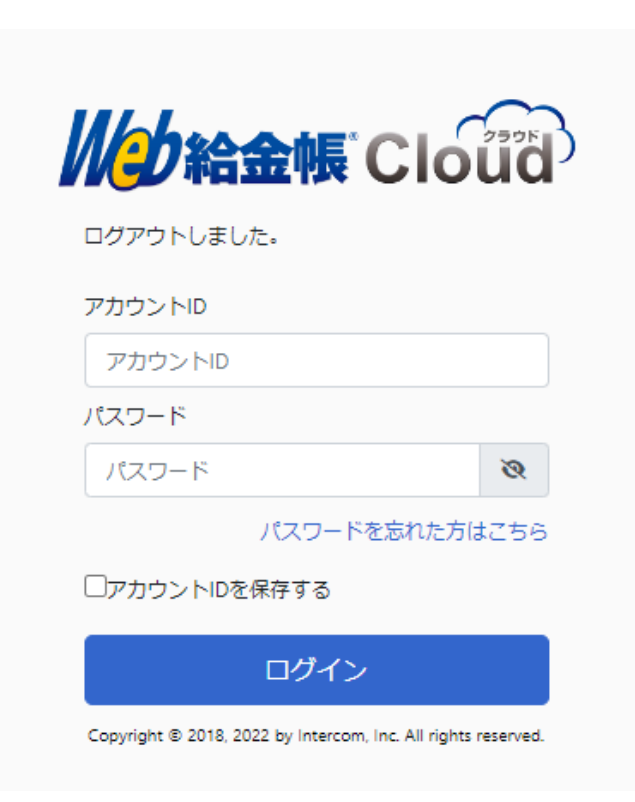

| 名称       | 内容               |
|----------|------------------|
| アカウント ID | アカウント ID を入力します。 |
| パスワード    | パスワードを入力します。     |

「明細管理」権限のある社員のアカウント情報を入力して、[ログイン] ボタンをクリック します。

## 3. 給与データ変換ツールのダウンロード

給与データ変換ツールをダウンロードします。

【操作】

 [明細書]メニューから[明細書作成]をクリックします。[明細書の新規作成]タ ブをクリックします。

| 作成済みの明細書                                                    | 明細書の新規作成 マ          | 2 設定管理 ▼      |           |
|-------------------------------------------------------------|---------------------|---------------|-----------|
| 作成条件の設定                                                     | 作成条件の確認 入 配信        | 条件の設定 💙 配信条   | 件の確認 作成完了 |
| 明細書の作成条件を調                                                  | 設定してください。           |               |           |
|                                                             |                     |               | ~ 0       |
| 6 作成対象者                                                     | <u>র</u> িম্বর      | の社員           | ~ 0       |
| <ul> <li>給与データ変換が<br/>出力されたファイ</li> <li>メッールをダウン</li> </ul> | ソールから<br>イル*<br>パレ* | を選択 選択されていません | , O       |

② [ツールをダウンロードする] ボタンをクリックします。

 ③ 表示されたダイアログの [ダウンロード] ボタンをクリックし、ツールをダウンロー ドします。

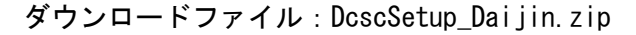

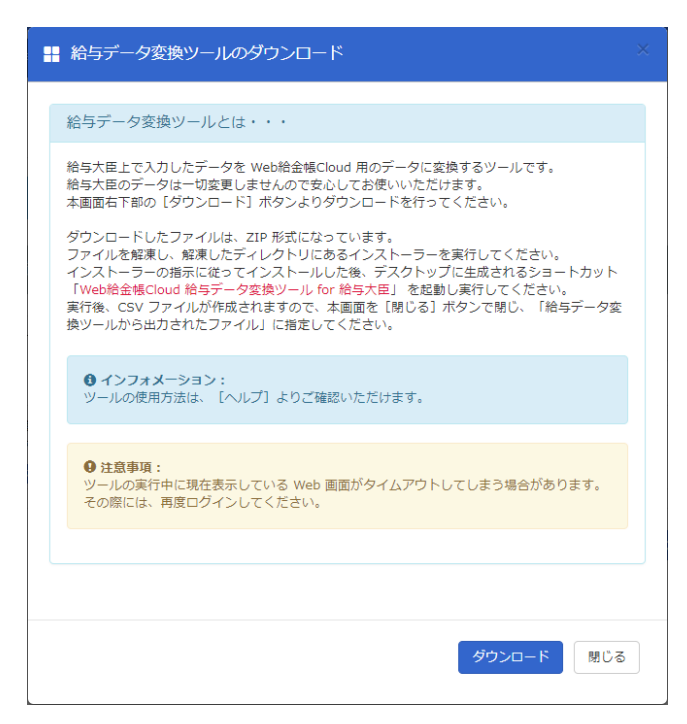

 ④ ダウンロードした ZIP 形式のファイルを解凍し、解凍したフォルダーにあるインスト ーラーをダブルクリックしてインストールします。

#### 4. 給与データ変換ツールの設定

給与データ変換ツールの設定を行います。

【操作】

- Windowsのアプリ画面から、[Web 給金帳 Cloud] [Web 給金帳 Cloud 給与データ変換 ツール for 給与大臣] をクリックして、給与データ変換ツールを起動します。
- 次のメッセージが表示されます。[OK] ボタンをクリックします。

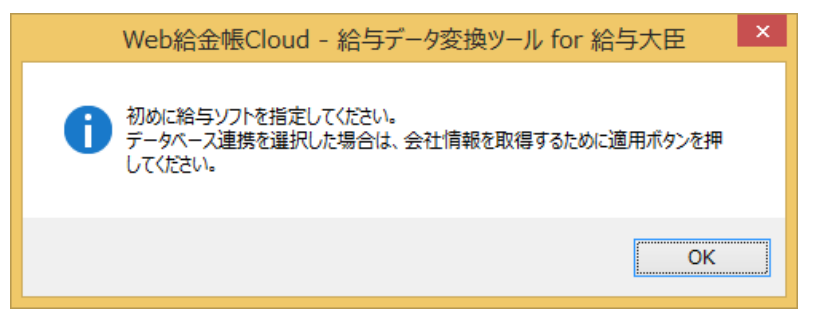

③ 給与データ変換ツールの設定を行います。

Web 給金帳 Cloud 用のデータファイルを作成する方法を、給与大臣から出力したファイ ルを変換して作成する方法(ファイル連携)または、給与大臣のデータベースから直接 ファイルを作成する方法(データベース連携)から選択します。

なお、給与大臣 NX または給与大臣 NX Super は、ファイル連携に対応しています。

| 給与大臣シリーズの製品名  | ファイル連携 | データベース連携 |
|---------------|--------|----------|
| 給与大臣 NX       | 0      |          |
| 給与大臣 NX Super | 0      |          |
| 給与大臣 NX ERP   | 0      | 0        |

## 4.1 データベース連携の設定

|                                                                                                    | - 🗆 🗙           |
|----------------------------------------------------------------------------------------------------|-----------------|
| 【給与データ 変換ツール for 給与大臣】                                                                                           | Version 2.1.0.0 |
| 操作 設定                                                                                                    |                 |
| 給与大臣の設定<br>給与ソフト<br>給与大臣NX ERP(データベース連携) ▼<br>レジストリキーの直接指定名<br>給与大臣サーバーの直接指定パス<br>□ 年次更新処理後のデータで前年度の12月の明細書を作成する |                 |
|                                                                                                    | 適用              |
|                                                                                                    |                 |
|                                                                                                    | ログ              |

| 項目               | 説明                                                  |
|------------------|-----------------------------------------------------|
| 給与ソフト            | 給与大臣シリーズのリストから、対象のソフトウェアを指                          |
|                  | 定します。                                               |
| レジストリキーの直接指定名    | 給与大臣のクライアント情報を特定するためのレジスト                           |
|                  | リキーを指定します。通常は空欄のままにします。                             |
| 給与大臣サーバーの直接指定パ   | 給与大臣サーバーの会社データがあるドライブを変更し                           |
| ス                | た場合に、フォルダーのパスを指定します。                                |
|                  | 例えば、給与大臣 NX ERP を C ドライブにインストールし、                   |
|                  | 給与大臣サーバーの会社データがあるドライブを D ドラ                         |
|                  | イブに指定した場合は、フォルダーのパスは下記になりま                          |
|                  | す。                                                  |
|                  | <pre>FD:¥Program Files (x86)¥OHKENT10¥KYWINS」</pre> |
| 年次更新処理後のデータで前年   | 年次更新後の会社データで、前年度の 12 月の明細書を作                        |
| 度の 12 月の明細書を作成する | 成する場合にチェックを付けます。                                    |
|                  | 例えば、会社データの処理年度が「2015 年」で、明細書は                       |
|                  | 「2014 年 12 月」 のデータを作成する場合にチェックを付                    |
|                  | けます。                                                |
| [適用] ボタン         | 設定内容を保存します。                                         |

## 4.2 ファイル連携の設定

| <i>©</i>                                                          | Web給金帳Cloud - 給与データ変換ツール for 給与大臣 | - 🗆 🗙           |
|-------------------------------------------------------------------|-----------------------------------|-----------------|
| 【給与データ 変換ツー                                                       | ール for 給与大臣】                      | Version 2.1.0.0 |
| 操作 設定                                                             |                                   |                 |
| 給与大臣の設定           給与ソフト         給与大臣NX EF           レジストリキーの直接指定名 | RP(ファイル連携) v                      |                 |
| 給与大臣サーバーの直接指定                                                     | パス<br>で前年度の12月の明細書を作成する           |                 |
|                                                                   |                                   | 適用              |
|                                                                   |                                   |                 |
|                                                                   |                                   | ログ              |

| 項目       | 説明                        |
|----------|---------------------------|
| 給与ソフト    | サポートする給与大臣シリーズのリストから、対象のソ |
|          | フトウェアを指定します。              |
| [適用] ボタン | 設定内容を保存します。               |

## 5. 給与データの出力

### 5.1. データベース連携の出力

※給与大臣NX ERP をご利用の場合に使用できます。 [設定] タブの [給与ソフト] で、[給与大臣NX ERP (データベース連携)] を選択します。

| ŵ            | We          | b給金帳Cloud - 給与データ変換ツール for 給与大臣 | - 🗆 🗙           |
|--------------|-------------|---------------------------------|-----------------|
| 【給与デ・        | ータ 変換ツール    | for 給与大臣】                       | Version 2.1.0.0 |
| 操作           | 設定          |                                 |                 |
| 給与ソフ         | トのデータを Web¥ | 合金帳Cloud にアップロードするファイルに変換します。   |                 |
|              |             | 会社 株式会社インターコム                   | 変更              |
| 着<br>第与大臣 NX |             | 明細元ファイル                         | 参照              |
| · •          |             | 種類 給与 >                         |                 |
|              |             | 処理年月 2018年11月21日 □▼             | 実行              |
|              |             |                                 |                 |
|              |             |                                 |                 |
| 加か給金         |             |                                 | ログ              |

| 項目      | 説明                                       |  |  |  |  |  |
|---------|------------------------------------------|--|--|--|--|--|
| 会社      | 明細出力の対象となる会社名を表示しています。                   |  |  |  |  |  |
| [変更]ボタン | 明細出力の対象となる会社を変更する場合は[変更]ボタンをクリックし、対象の会社を |  |  |  |  |  |
|         | 選択します。                                   |  |  |  |  |  |
| 種類      | [給与]、[賞与]、[源泉徴収]、[予備月]から、出力する明細を指定します。   |  |  |  |  |  |
| 処理年月    | 給与大臣の「給与支給日」で指定した日時と、同じ年月日を指定してください。     |  |  |  |  |  |
|         | ※「給与支給日」で指定した年月日は、「支給日」として登録されます。登録された支給 |  |  |  |  |  |
|         | 日は、社員の明細一覧画面の[支給日]に表示されます。               |  |  |  |  |  |
|         |                                          |  |  |  |  |  |
|         | ● 給与明細一覧                                 |  |  |  |  |  |
|         | 開封状態  支給日 🔻 明細書                          |  |  |  |  |  |
|         | 2016/12/25 給与 国 表示                       |  |  |  |  |  |
|         | 2016/11/25 給与 国表示                        |  |  |  |  |  |

| 回数      | [種類]で[賞与]または[予備月]を選択した場合に表示されます。[種類]で指定し |
|---------|------------------------------------------|
|         | た明細の回数を指定します。明細の回数は、下記の範囲で指定できます。        |
|         | 賞与:1~6回                                  |
|         | 予備月:1~3回                                 |
| [実行]ボタン | 給与明細 CSV ファイルの出力処理を開始します。                |
| [ログ]ボタン | 給与データ変換ツールが出力するログが保存されたフォルダーを開きます。       |

[実行]ボタンをクリックすると、[名前を付けて保存]ダイアログが表示されます。 CSV ファイルの保存先を指定して、[保存]ボタンをクリックすると、CSV ファイルへの変 換処理が行われます。

| Ð                                                                                                    |               |                     | 名前を付け            | て保存    |            |                   |    |      | ×      |
|----------------------------------------------------------------------------------------------------|---------------|---------------------|------------------|--------|------------|-------------------|----|------|--------|
| 🔄 🏵 🔹 🕇 🎴                                                                                                    | ▶ ₩           | 与データ                |                  | v      | Ċ          | 給与データの検索          |    |      | ,p     |
| 整理 ▼ 新しいつ                                                                                                    | オルダー          | -                   |                  |        |            |                   | 80 | •    |        |
| <ul> <li></li></ul>                                                                                                    | 0 \ ^<br>7 (( | 名前                  | 検索               | 条件に一   | <b>致する</b> | 更新日時<br>項目はありません。 |    | 種    | μ.     |
| Image: Image: Image |               |                     |                  |        |            |                   |    |      |        |
| ファイル名(N):<br>ファイルの種類(I):                                                                                                    | dcSa<br>CSV   | aryData<br>ファイル (*. | _20161119_K_0101 | .01010 | L.csv      |                   |    |      | ><br>~ |
| 💿 フォルダーの非表示                                                                                                    |               |                     |                  |        |            | 保存( <u>S</u> )    | \$ | r>tu |        |

変換中にエラーが発生した場合は、画面下部の水色の領域にエラー情報が表示されます。

### 5.2.ファイル連携の出力

※給与大臣 NX、給与大臣 NX Super、給与大臣 NX ERP をご利用の場合に選択します。
 [設定] タブの [給与ソフト] で、 [給与大臣 NX ERP (ファイル連携)]、 [給与大臣 NX (ファイル連携)]、 [給与大臣 NX Super (ファイル連携)] のいずれかを選択します。

| <i>©</i>     | Web         | 給金帳Cloud - 給与データ変換ツール for 給与大臣 | - 🗆 ×           |
|--------------|-------------|--------------------------------|-----------------|
| 【給与デ・        | ータ 変換ツール f  | or 給与大臣】                       | Version 2.1.0.0 |
| 操作           | 設定          |                                |                 |
| 給与ソフ         | トのデータを Web給 | 金帳Cloud にアップロードするファイルに変換します。   |                 |
|              |             | 会社                             | 変更              |
| 着<br>縮与大臣 NX |             | 明細元ファイル                        | 参照              |
| - 1 Ke       |             | 種類 給与 >                        |                 |
|              |             | 処理年月 2018年11月21日 □▼            | 実行              |
| 設定内容を        | 保存しました。     |                                |                 |
| 心給金          |             |                                | ログ              |

| 項目      | 説明                                       |  |  |  |  |  |  |  |  |
|---------|------------------------------------------|--|--|--|--|--|--|--|--|
| 明細元ファイル | 給与大臣から出力した明細データファイルを選択します。               |  |  |  |  |  |  |  |  |
| 種類      | [給与]、[賞与]、[源泉徴収]、[予備月]の中から、今回出力する        |  |  |  |  |  |  |  |  |
|         | 明細を指定します。                                |  |  |  |  |  |  |  |  |
| 処理年月    | 給与大臣の「給与支給日」で指定した日時と、同じ年月日を指定してくだ        |  |  |  |  |  |  |  |  |
|         | さい。                                      |  |  |  |  |  |  |  |  |
|         | ※「給与支給日」で指定した年月日は「支給日」として登録され、社員の        |  |  |  |  |  |  |  |  |
|         | 明細一覧画面に「支給日」として表示されます。                   |  |  |  |  |  |  |  |  |
|         |                                          |  |  |  |  |  |  |  |  |
|         | ● 給与明細一覧                                 |  |  |  |  |  |  |  |  |
|         |                                          |  |  |  |  |  |  |  |  |
|         | 用封状態                                     |  |  |  |  |  |  |  |  |
|         | 2016/11/25         給与         國家         |  |  |  |  |  |  |  |  |
|         |                                          |  |  |  |  |  |  |  |  |
| 回数      | [種類] で [賞与] または [予備月] を選択した場合に表示されます。 [種 |  |  |  |  |  |  |  |  |
|         | 類]で指定した明細の回数を指定します。                      |  |  |  |  |  |  |  |  |
|         | 賞与:1~6回                                  |  |  |  |  |  |  |  |  |

|          | 予備月:1~3 回                        |
|----------|----------------------------------|
| [実行] ボタン | 給与明細 CSV ファイルの出力処理を開始します。        |
| [ログ]ボタン  | 給与データ変換ツールが出力するログが保存されたフォルダーを開きま |
|          | す。                               |

[実行]ボタンをクリックすると、[名前を付けて保存]ダイアログが表示されます。 CSV ファイルの保存先を指定して[保存]ボタンをクリックすると、変換処理が行われます。

| 2                                                                                                    |               |           | 名前を付け           | て保存     |             |                   |     |    |
|----------------------------------------------------------------------------------------------------|---------------|-----------|-----------------|---------|-------------|-------------------|-----|----|
| € 🤄 ד ↑ 🎴                                                                                                    | ► N           | ミラデータ     |                 | Ŷ       | Ċ           | 給与データの検索          |     | ,p |
| 整理 ▼ 新しいつ                                                                                                    | オルダー          | -         |                 |         |             |                   | # . | 6  |
| <ul> <li>総与奉行v1</li> <li>ドキュメント</li> <li>ビクチャ</li> <li>ビテオ</li> <li>ビデオ</li> <li>ミュージック</li> <li>ローカルディスク</li> </ul> | 0 \ ^<br>7 (( | 名前        | 検索              | 条件に一    | <b>致</b> する | 更新日時<br>項目はありません。 | 1   | 理論 |
| 🍌 給与データ                                                                                                    |               |           |                 |         |             |                   |     |    |
| ファイル名(N):                                                                                                    | dcSa          | laryData_ | 20161119_K_0101 | .010101 | .csv        |                   |     |    |
| ファイルの種類(工):                                                                                                    | CSV           | ファイル (*.0 | csv)            |         |             |                   |     |    |
|                                                                                                    |               |           |                 |         |             | 10 10             |     |    |

変換中にエラーが発生した場合は、画面下部の水色の領域にエラー情報が表示されます。

### 6. Web 給金帳 Cloud での明細書作成

Web 給金帳 Cloud を開いて、[明細書]メニューで明細書を作成します。

| 作成済みの明細書                                                                                                    | 明細書の新規作成               |                                                 | 里 -     |       |
|----------------------------------------------------------------------------------------------------|------------------------|-------------------------------------------------|---------|-------|
| 作成条件の設定                                                                                                    | 作成条件の確認                | にになって とうしん こうしん こうしん こうしん こうしん こうしん こうしん こうしん こ | 配信条件の確認 | 作成完了  |
| 明細書の作成条件を                                                                                                    | 設定してください。              |                                                 |         |       |
| セック もの しんしょう しんしょう しんしょ しんしょ |                        |                                                 | ~       | 0     |
| <b>人</b> 作成対象者                                                                                                    | <u>ৰ</u> ু শ           | ての社員                                            | ~       | Ø     |
| <ul> <li>絵与データ変換が</li> <li>出力されたファイ</li> <li>メッールをダウン</li> </ul>                                                                                                    | ソールから<br>イル*<br>パロードする | /ルを選択 選択されてい                                    | いません    | Ø     |
|                                                                                                    |                        |                                                 |         | **^ > |

【操作】

- ① Web 給金帳 Cloud に「明細管理」権限のアカウントでログインします。
- [明細書]メニューから[明細書作成]をクリックし、[明細書の新規作成]タブをク リックします。
- ③ [ファイルを選択] ボタンをクリックして、「5. 給<u>与データの出力」</u>で出力した CSV フ ァイルを選択します。
- ④ [次へ] ボタンをクリックします。

⑤ [作成条件の確認]画面が表示されます。
 必要に応じて入力欄の文言を変更してください。
 ※説明のない項目についてはヘルプの「給与明細の作成」を参照してください。

| 「「「「「」」「「」」」「「」」」「「」」」「「」」「「」」」「「」」」「 | 書の新規作成・ 設定管理・ |
|---------------------------------------|---------------|
| 作成条件の設定 作成条件の確認                       | 配信条件の設定       |
| この条件で明細書を作成します。                       | ,             |
| 支給日                                   | 2025/01/19    |
| 25 明細書に表示する年分*                        | 令和7 年分 @      |
| 明織書の種類(タイトル)*                         | 源泉街収票         |
| 順三 帳票レイアウト                            | 源泉徴収票 (令和5    |
| 6 作成対象者                               | 106人          |

| 項目     | 説明                                         |  |  |  |  |  |  |  |  |  |
|--------|--------------------------------------------|--|--|--|--|--|--|--|--|--|
| 明細書に表示 | 明細書に表示する年分を指定します。                          |  |  |  |  |  |  |  |  |  |
| する年分   | 例えば、2024 年分の源泉徴収票を 2025 年に支給する場合、「令和 6」と入力 |  |  |  |  |  |  |  |  |  |
|        | すると、明細書に表示されるタイトルは以下のようになります。              |  |  |  |  |  |  |  |  |  |
|        | 「令和 6 年分 給与所得の源泉徴収票」                       |  |  |  |  |  |  |  |  |  |
|        | ※明細書の種類が給与・賞与・予備月の場合は表示されません。源泉徴収票を        |  |  |  |  |  |  |  |  |  |
|        | 作成する場合のみ表示されます。                            |  |  |  |  |  |  |  |  |  |
| 明細書の種類 | 入力した文言が、受信者の [明細書一覧]の [明細書]の列に表示されます。      |  |  |  |  |  |  |  |  |  |
| (タイトル) | ● 明細書一覧                                    |  |  |  |  |  |  |  |  |  |
|        | 開封状態   ◆     支給日     ▼   明細書               |  |  |  |  |  |  |  |  |  |
|        | 2016/12/25 給与 🔳 表示                         |  |  |  |  |  |  |  |  |  |
|        | 2016/11/25 給与 🔳 表示                         |  |  |  |  |  |  |  |  |  |

⑥ 以降は表示された画面に従い、明細配信の設定を行って登録します。

#### 7. 給与大臣からの CSV ファイルの出力(ファイル連

#### 携)

Web 給金帳 Cloud で給与明細を配信するために、「給与大臣」で作成した給与、賞与、源泉 徴収票のデータを CSV ファイルとして出力します。

ここでは、明細の配布に必要な CSV ファイルを給与大臣で出力する手順について、説明します。

給与大臣の他の操作については、給与大臣のマニュアルを参照してください。

#### 7.1. 給与または賞与の CSV ファイル出力

給与大臣の給与または賞与の明細データを、CSV ファイルとして出力します。

【操作】

① 給与大臣を起動し、[メインメニュー] 画面を表示します。

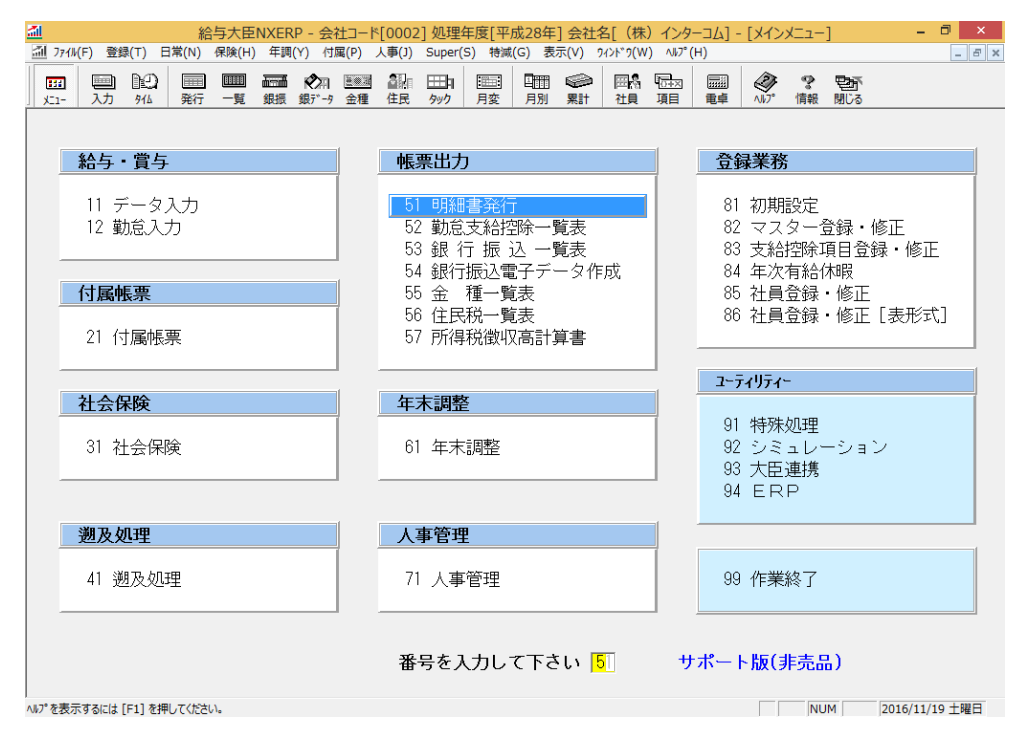

[ファイル]メニューをクリックし、表示されたメニューから[データ出力]をクリックします。

| <u></u>          | (m) 2042 (m) 1044 (m)         | 給与大日  |       | P - 会      | 社コード              | [0002]   | ] 処理             | 年度[平       | 成28年      | ] 会社:           | 名[(株                  | )インタ                 | -⊐L] -       | - [メイン | -בבא                        | ]    |     | - 0 | ×     |
|------------------|-------------------------------|-------|-------|------------|-------------------|----------|------------------|------------|-----------|-----------------|-----------------------|----------------------|--------------|--------|-----------------------------|------|-----|-----|-------|
| <u>iiii</u> 774) | (F) 登録(T) 日常(N)<br>メインメニュー(Q) | 保険()  | ⊣) 年調 | (Y) (Y)    | 禺(P) ,            | 人爭(J)    | Super(           | (S) 特澜     | (G) 表     | 示(V) !          | ע)ל"זלאל<br>הייז לאני | ) ~10 <sup>-</sup> ( | H)           |        | -                           | ma - |     |     | - 8 × |
|                  | データ新規作成(N)                    | 1     | 銀振    | ₩₩<br>銀データ | <u>****</u><br>金種 | ≅⊪<br>住民 | ー<br>ー<br>ー<br>ー | 月変         | 月別        | 累計              | 単例 <br>  社員           | ·①+×<br>項目           | 電卓           | NJ/7°  | 情報                          | 開じる  |     |     |       |
|                  | データ変更(H)                      | [     |       |            |                   |          |                  |            |           |                 |                       |                      |              |        |                             |      |     |     |       |
|                  | - 6#1(D)                      |       |       |            | 1                 | 45.2     | BE 111-1         | _          |           |                 |                       | 1                    | <b>P</b> 6 P |        | r                           |      |     |     |       |
|                  | データ出力(W)                      |       |       |            |                   | 一帳影      | 影出人              | J          |           |                 |                       | -                    |              | 隊兼税    | ì                           |      |     |     |       |
|                  | テータ障害修復(ト)                    |       | ·     |            |                   | 51       | 日日約月             | 电空行        | Ŧ         |                 |                       |                      | 81           | 勿胡     | 設定                          |      |     |     |       |
|                  | 共用データ作成(B)                    |       |       |            |                   | 52       | 勤貨               | す給招        | 」<br>評余—「 | 皆表              |                       |                      | 82           | , ふど,  | しん こうしん こうしん こうしん しんしょう マーネ | 合緑・  | 修正  |     |       |
|                  | 共用ナーダ復旧(K)<br>データー 妊罰除(F)     |       |       |            |                   | 53       | 銀                | 行 振        | 这一        | 覧表              |                       |                      | 83           | 3 支給   | -<br>控除I                    | 自己   | 録・値 | §正  |       |
|                  | 分散マスターデータ作成                   | 1     |       |            |                   | 54       | 銀行               | 振込電        | ミ子デ・      | ータ作             | 成                     |                      | 84           | 4 年次   | 有給伯                         | 柿暇   |     |     |       |
|                  | 分散データ受入                       |       |       |            |                   | 55       | 金                | 種一賢        | 表         |                 |                       |                      | 85           | 社員     | 登録                          | ・修正  |     |     |       |
|                  | ユーザー管理(U)                     | •     |       |            |                   | 56       | 住民               | 税一覧        | 表った       | ф. <del>т</del> |                       |                      | 86           | ) 社員   | 登録                          | ・修正  | [表刑 | (式] |       |
|                  | 大蔵大臣転送(O)                     | •     |       |            |                   | 57       | 广府               | 种尤1324。    |           | 异告              |                       |                      |              |        |                             |      |     |     | _     |
|                  | 人財管理連携(J)                     | - • † |       |            |                   |          |                  |            |           |                 |                       | _                    | 1-1          | ティリティ  | _                           |      |     |     |       |
|                  | 年次更新(K)                       |       |       |            | 1                 | 年        | 末調素              | <b>X</b> E |           |                 |                       |                      |              |        |                             |      |     |     |       |
|                  | ERP(C)                        | +     |       |            |                   |          |                  |            |           |                 |                       | Ī                    | 91           | 特殊     | 処理                          |      |     |     |       |
|                  | 電卓(T)                         |       |       |            |                   | 61       | 年末               | 調整         |           |                 |                       |                      | 92           | ? シミ   | 그나~                         | ーショ  | ン   |     |       |
|                  | 作業終了(X)                       |       |       |            |                   |          |                  |            |           |                 |                       |                      | 93           | 3 大臣   | 連携                          |      |     |     |       |
|                  | Traters J (A)                 |       |       |            |                   |          |                  |            |           |                 |                       |                      | 94           | I ER   | Р                           |      |     |     |       |
|                  | 遡及処理                          |       |       |            | 1                 | 人        | 事管理              | ₽          |           |                 |                       |                      |              |        |                             |      |     |     |       |
|                  |                               |       |       |            | í .               |          |                  |            |           |                 |                       | Ĩ                    |              |        |                             |      |     |     |       |
|                  | 41 遡及処理                       |       |       |            |                   | 71       | 人事               | 管理         |           |                 |                       |                      | 99           | )作業    | 終了                          |      |     |     |       |
| _                |                               |       |       |            |                   |          |                  |            |           |                 |                       |                      |              |        |                             |      |     |     |       |
|                  |                               |       |       |            |                   |          |                  |            |           |                 |                       |                      |              |        |                             |      |     |     |       |
|                  |                               |       |       |            |                   | 番        | 号をノ              | しかし        | て下さ       | い 🛛             | 11                    | サ                    | ポー           | ト版()   | 非売品                         | l)   |     |     |       |
|                  |                               |       |       |            |                   |          |                  |            |           |                 |                       |                      |              |        |                             |      |     |     |       |
| データ出力            |                               |       |       |            |                   |          |                  |            |           |                 |                       |                      |              |        |                             |      |     |     |       |

 ③ [データ出力] 画面が表示されます。
 出力形式で、[汎用形式]を選択します。[出力データ]、[社員指定]、[ファイル名]を 指定し、[指定終了] ボタンをクリックします。
 給与または賞与明細用の CSV ファイルが、[ファイル名] で指定した場所に出力されます。

| 益     益     台与大臣NXERP - 会社コード[0002]処理年度[平成28年]会社名[(株) インターコム] - [:     益     27/ル(F) 登録(T) 日常(N) 保険(H) 年調(Y) 付軍(P) 入事(J) Super(S) 特減(G) 表示(V) 9/ンド?(W) ヘルプ(H)                                                                                                    | データ出力] – 同 ×<br>_ 同 × |
|----------------------------------------------------------------------------------------------------|-----------------------|
| □□                                                                                                    | →<br>か 情報 閉じる         |
| ESO         F1         F2         F3         F4         F5         F6         F7         F8         F9         F10           Impos         Impos | F11<br>メール送信<br>指定終了  |
| 出力形式 ○ 応研形式 ○ 汎用形式<br>出力データ 1:給与                                                                                                    |                       |
| ファイル名 C:¥Users¥intercom¥Desktop¥KYUYO_20161119.TXT 参照                                                                                                    |                       |
|                                                                                                    |                       |
|                                                                                                    |                       |
|                                                                                                    |                       |
|                                                                                                    |                       |
| ヘルプを表示するには [F1] を押してください。                                                                                                    | NUM 2016/11/19 土曜日    |

#### 7.2. 源泉徴収票の CSV ファイルの出力

給与大臣の源泉徴収票のデータを、CSV ファイルとして出力します。

【操作】

① メインメニューから [年末調整] をクリックします。

| ▲ 給与大臣NXERP - 会社コー                      | *[0002] 処理年度[平成28年] 会社名[(株)                                  | インターコム] - [メインメニュー] 🛛 🗕 🗖 🗙                            |
|-----------------------------------------|--------------------------------------------------------------|--------------------------------------------------------|
| ☑ 771⊮(F) 登録(T) 日常(N) 保険(H) 年調(Y) 付属(P) | 人事(J) Super(S) 特減(G) 表示(V) ワィンドウ(W)                          | ∧⊮°(H) _ = = ×                                         |
|                                         | ▲                                                            |                                                        |
|                                         |                                                              |                                                        |
| 給与・賞与                                   | 帳票出力                                                         | 登録業務                                                   |
| 11 データ入力<br>12 勤怠入力                     | 51 明細書発行<br>52 勤怠支給控除一覧表<br>53 銀 行 振 込 一覧表<br>54 銀行振い電子データ作成 | 81 初期設定<br>82 マスター登録・修正<br>83 支給控除項目登録・修正<br>84 年次有給付曜 |
| 付尾帳画                                    | 54 亚们派达電丁/一×1F/成<br>55 全 種一覧表                                | 85. 社員登録·修正                                            |
| 21 付属帳票                                 | 56 住民税一覧表<br>57 所得税徴収高計算書                                    | 86 社員登録・修正 [表形式]                                       |
|                                         |                                                              | フーティリティー                                               |
| 社会保険                                    | 年末調整                                                         | - /1//1                                                |
| 31 社会保険                                 | 61 年末調整                                                      | 91 特殊処理<br>92 シミュレーション<br>93 大臣連携<br>94 ERP            |
| 溯及如理                                    | 人事管理                                                         |                                                        |
| 41 遡及処理                                 | 71 人事管理                                                      | 99 作業終了                                                |
|                                         | 番号を入力して下さい 🔒                                                 | サポート版(非売品)                                             |
| へいプを表示するには「F1]を押してください。                 |                                                              | NUM 2016/11/19 十曜日                                     |

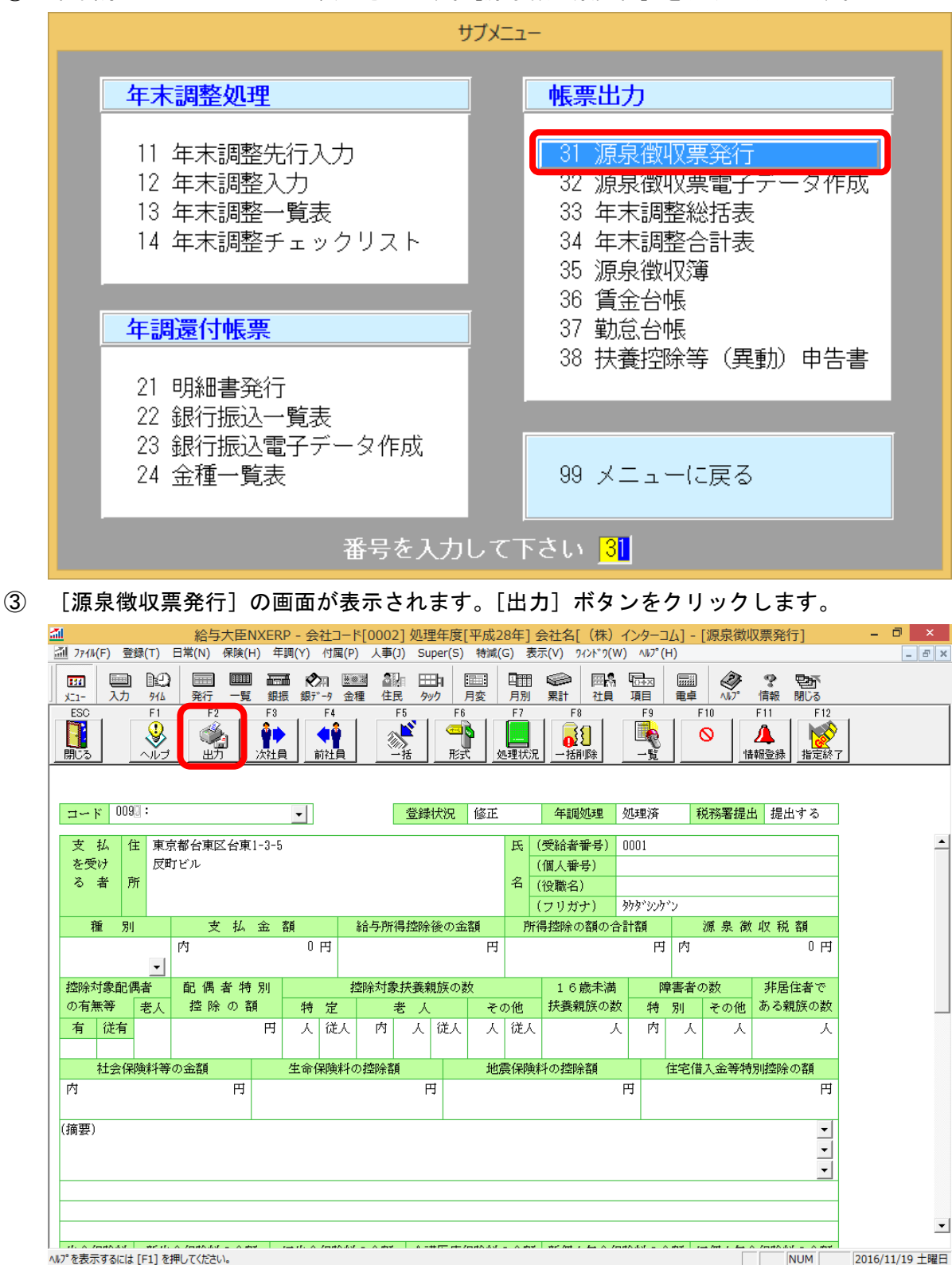

② 年末調整のサブメニューが表示されます。[源泉徴収票発行]をクリックします。

④ [範囲指定]画面が表示されます。出力対象の社員を選択し、[ファイル出力] ボタン

をクリックします。

|            |                                        | 範囲指定                                                                                                    |
|------------|----------------------------------------|----------------------------------------------------------------------------------------------------|
| ESC<br>算じる | F1 F<br>・<br>・<br>ルゴ フッリンタ             | 2     F3     F4     F5     F6     F7     F8     F9     F10     F11     F12       留     計画指定     全範囲     形式     元上印字     条件     個別     10     11     F12                                           |
|            | 社員指定<br>対象社員<br>退職者出力<br>支払金額<br>税務署提出 | 99:全範囲       9 / 9       ・       印字位置補正         ・       指定社員       ○       年源泉徴収票       登録済み社員         【本年退職者:出力する       前年退職者:出力する】(F6:形式で変更)         「支払金額がある社員のみ出力する         「税務署に提出する社員のみ出力する |
|            | 印刷内容<br>個人番号                           | ・ 源泉徴収票   ・ 協与支払報告書(個人別明細書)   こ 両方   「受給者交付用の源泉徴収票に記載する   「扶義親族等の個人番号も記載する   resoft XPS Document Writer [PORTPROMPT]                                                                              |
|            | フリンス名: Micr<br>用紙種別:源身                 | abut AF3 booment writer [FORTPROMPT.]<br>{徴収票(KY-464)ページ                                                                                                    |
|            |                                        | 印刷(F12) ファイル出力 メール送信 キャンセル(ESC)                                                                                                    |

⑤ [ファイル出力] 画面が表示されます。

[出力タイプ]に [ASCII 出力]を選択します。[出力ファイル名] に任意のファイル 名を指定し、[区切り文字] に [カンマ] を指定します。

[OK] ボタンをクリックすると、源泉徴収票用の CSV ファイルが出力されます。

|                                         |                              | ファイル出力         |          | ×           |
|-----------------------------------------|------------------------------|----------------|----------|-------------|
| 出カタイプ<br>・ ASCI出力<br>- 出力ファイル名          | C SYLK出力                     | C Excel出力      | С НТМL出力 | ОК<br>++уtи |
| C:¥Users¥intercom                       | r¥Desktop¥源泉徴収票              | 発行_2016119.TXT | ファイル名変更  |             |
| 区切り文字<br>・ カンマ ・ ファイルの上書きを許す ファイル出力後に関連 | ○ スペース<br>可する<br>付けられているプログラ | C タブ<br>うムで開く  |          |             |

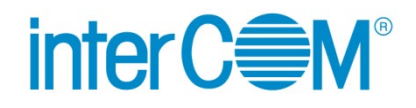

Web 給金帳 Cloud 給与データ変換ツール for 給与大臣

発行 株式会社 インターコム

(2024年12月 第5版)